1. Click "Log In" at the top right corner.

|                                                                                                    | Create Account                                       | Log In |  |
|----------------------------------------------------------------------------------------------------|------------------------------------------------------|--------|--|
| ZERO TO THREE LEARN                                                                                                    |                                                      |        |  |
| HealthySteps Online Courses                                                                                                    | Learning Center                                      |        |  |
| These courses are essential for you and your team, providing foundational information about the innovative HealthySteps<br>approach—how it is designed, based on scientific understandings of early childhood development, and how it supports<br>babies, toddlers, and their families. | 🖀 Home                                               |        |  |
| Our online courses can be completed independently and can be used to introduce new team members to the<br>HealthySteps model or as a refresher on the HealthySteps approach any time it's needed.                                                                                       | <ul> <li>Conference Library</li> <li>FAQs</li> </ul> |        |  |
| Having a full understanding of the "why" and "what" of HealthySteps will benefit everyone in your practice and ultimately the babies, toddlers, and families you serve.                                                                                                    | Technical Support                                    |        |  |

2. Enter your HealthySteps affiliate account email and password and click "Log in."

| 🥥 ZERO το Τ                                   | HREE LEARN                                     |
|-----------------------------------------------|------------------------------------------------|
| Please use Google Chrom<br>browsers. Do not u | e or Mozilla Firefox web<br>se Microsoft Edge. |
| Haven't reset your passw<br>"Forgot your pas  | rord yet? Please click on<br>sword?" below!    |
| 1                                             | @gmail.com                                     |
| â                                             |                                                |
| Log                                           | in                                             |
| Forgot your password?                         | Create an Account                              |
|                                               |                                                |
|                                               |                                                |

## 3. Select the course you want to register for.

HealthySteps Online Courses

These courses are essential for you and your team, providing foundational information about the innovative HealthySteps approach—how it is designed, based on scientific understandings of early childhood development, and how it supports babies, toddlers, and their families.

Our online courses can be completed independently and can be used to introduce new team members to the HealthySteps model or as a refresher on the HealthySteps approach any time it's needed.

Having a full understanding of the "why" and "what" of HealthySteps will benefit everyone in your practice and ultimately the babies, toddlers, and families you serve.

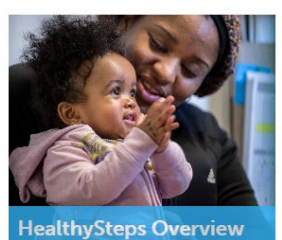

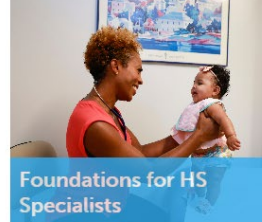

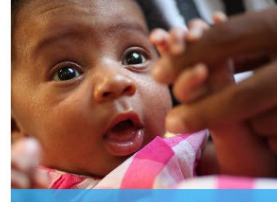

From Tiny to Toddler

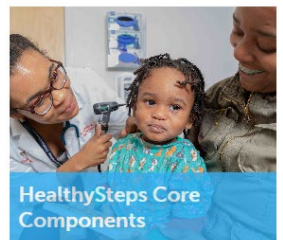

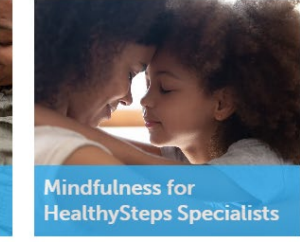

4. Click the green "Register" button.

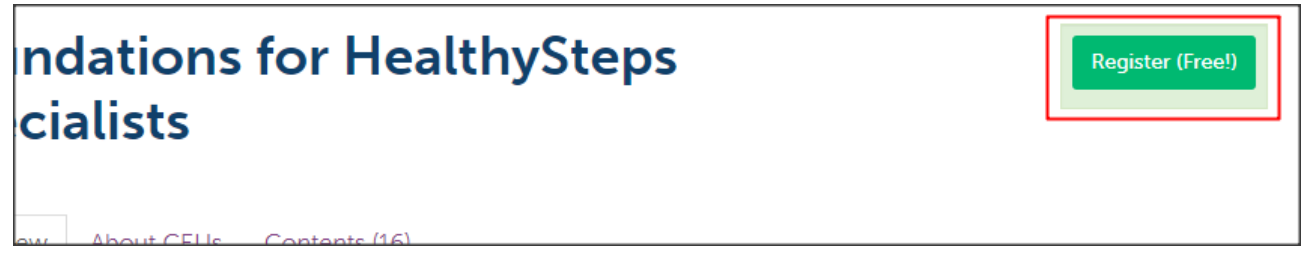

## 5. Click "Add to order" followed by "Checkout".

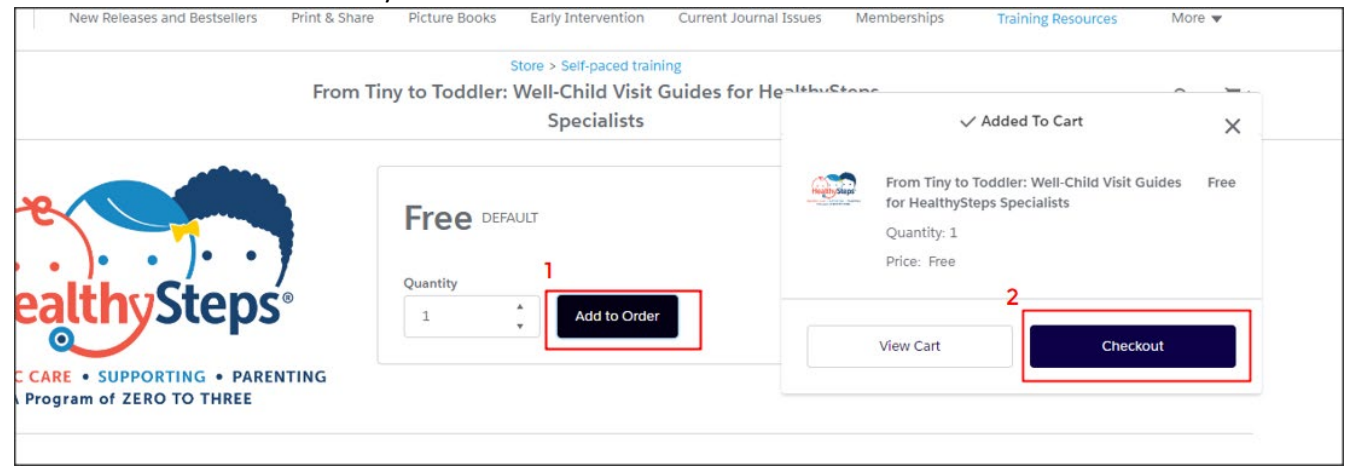

## 6. Select "Confirm Order"

| Shopping Cart Checkout                                                  |                                                                                     |
|-------------------------------------------------------------------------|-------------------------------------------------------------------------------------|
| 1. Choose a Payment Method                                              | Order Summary                                                                       |
| There is no payment due. Click the button below to complete your order. | Items (1): Free                                                                     |
| Contirm Order                                                           | Due at Checkout: Free                                                               |
|                                                                         | Shopping Cart                                                                       |
|                                                                         | HealthySteps Core Components         Free           Quantity: 1         Price: Free |

7. From the Receipt page, you will be automatically redirected to your eLearn Dashboard. You can also select "eLearn" on the top right corner to go to your eLearn dashboard immediately.

|                                           | Store   | Events   | Help | HealthySteps Connect | e-Learn | * |
|-------------------------------------------|---------|----------|------|----------------------|---------|---|
| LEARN                                     |         |          |      |                      |         |   |
|                                           |         |          |      |                      |         |   |
| Payment Success                           | ful     |          |      |                      |         |   |
| Your payment of <b>Free</b> was successfu | lly con | npleted. |      |                      |         |   |
| View Receipt                              |         |          |      |                      |         |   |

8. From your dashboard, select the title of the course. You will see "You are registered" at the top right confirming successful registration.

| Any                                       |                                                        | Filter by status                                                     | •                                   | Any CE                                   | •                            | Search by Type                      |                    |
|-------------------------------------------|--------------------------------------------------------|----------------------------------------------------------------------|-------------------------------------|------------------------------------------|------------------------------|-------------------------------------|--------------------|
| This page<br>If you wou                   | will display your<br>Ild like to filter th             | purchased or register<br>ne products listed here                     | red items. To a<br>e, use the filte | ccess any of this o options above.       | content, sim                 | ply click on a ti                   | tle.               |
| On-D                                      | emand l                                                | Products                                                             |                                     |                                          |                              |                                     |                    |
| From Tin                                  | y to Toddler: \<br>8 Component(s), Incl                | Well-Child Visit Gu                                                  | ides for Hea                        | thySteps Specia                          | alists                       |                                     | ✔ Hia              |
| This eLear<br>discrete ki<br>babies: ne   | ning course is a<br>10wledge, skills,<br>wborn through | series of 12 modules,<br>and resources approg<br>36 months of age.   | each 45-60 n<br>priate for use o    | in. in length, prov<br>uring each of the | iding Health<br>12 well-chil | ySteps Speciali<br>d visits schedul | sts with<br>ed for |
|                                           |                                                        |                                                                      |                                     |                                          |                              |                                     |                    |
|                                           |                                                        |                                                                      |                                     |                                          |                              |                                     |                    |
| rom Tin                                   | y to To                                                | oddler: V                                                            | Vell-C                              | hild Vi                                  | sit                          | <b>√</b> Y                          | ou are regi        |
| rom Tin<br>Guides fo                      | y to To<br>or Hea                                      | oddler: V<br>lthyStep                                                | Vell-C<br>s Spe                     | ihild Vi<br>cialists                     | sit                          | <b>√</b> Y                          | ou are reg         |
| rom Tin<br>Guides fo<br>Registered: 10/25 | y to To<br>or Hea                                      | oddler: V<br>lthyStep                                                | Vell-C<br>s Spe                     | hild Vi<br>cialists                      | sit                          | <b>√</b> Y                          | ou are reg         |
| rom Tin<br>Guides fo<br>Registered: 10/25 | y to To<br>or Hea                                      | oddler: V<br>lthyStep<br>0/48 total componer<br>0/36 required compon | Vell-C<br>s Spe                     | hild Vi<br>cialists                      | sit                          | <b>√</b> Y                          | ou are reg         |